×

## **R0622 - Gerar Curva ABC de Débitos**

O objetivo desta funcionalidade é filtrar e gerar um relatório da curva **ABC** de débitos para consulta. A funcionalidade pode ser acessada via **Menu de Sistema**, através do caminho: **GSAN** > **Relatório** > **Cobrança** > **R0622 - Gerar Curva ABC de Débitos**.

Feito isso, o sistema exibe a tela de filtro a seguir:

### Observação

Informamos que os dados exibidos nas telas a seguir são fictícios e não retratam informações de clientes.

|                                                     | 0          | 3san → Relato | prios -> Cobrar      | nca -> R0622 - G          | erar Curva /  | ABC de Debit |
|-----------------------------------------------------|------------|---------------|----------------------|---------------------------|---------------|--------------|
| Filtrar Imóvel                                      |            | Parâmetros    | Localização          | Ligações<br>e Consumos Ca | aracterística | Débitos      |
| Para filtrar o(s) imóvel(is), informe os dad        | os abaixo: | r             |                      |                           | I             |              |
| Classificação do Belatório:                         | $\bigcirc$ | ۲             | $\bigcirc$           | 0                         | 0             | )            |
| classificação do Relatorio.                         | Estado     | Regiona       | al Local             | Setor<br>Come             | rcial M       | unicípio     |
| Referêcia da Cobrança Inicial: *                    | 06/2015    | MM            | /AAAA                |                           |               |              |
| Referêcia da Cobrança Final: *                      | 06/2015    | MM            | AAAA                 |                           |               |              |
| Imóveis com medição individualizada:                | O Sim      | Não           | l.                   |                           |               |              |
| Imóveis com paralização de<br>faturamento/cobrança: | O Sim      | Não           |                      |                           |               |              |
|                                                     |            |               |                      |                           |               |              |
|                                                     |            |               |                      |                           |               |              |
| * Campo obrigatório.                                |            |               |                      |                           |               |              |
|                                                     |            |               | Avançar              |                           |               |              |
| Desfazer Cancelar                                   |            |               |                      |                           |               | Concluir     |
|                                                     |            | Versä         | o: 3.24. <u>3.</u> 0 | (Online) 24               | /05/2018      | - 18:14:1    |

Note que a funcionalidade possui cinco abas para preenchimento das informações para o filtro de geração do relatório. Na aba **Parâmetros** as opções de filtro são: 1.

#### Classificação do Relatório:

1.

Caso selecione a opção **Estado**, a aba **Localização** é ocultada; 2.

Caso selecione a opção **Regional**, os campos **Localidade**, **Setor Comercial** e **Município** da aba **Localização** são desabilitados. Caso selecione a opção **Local** ou **Setor Comercial**, os campos **Localidade** e **Setor Comercial** da aba **Localização** são desabilitados. Só a opção **Município** habilita todas as opções da aba **Localização**.

2.

**Referência da Cobrança Inicial e Final**: no intervalo de referência (no formato MM/AAAA) informado, o campo inicial deve ser replicado no mesmo valor no campo correspondente do intervalo final; caso este não esteja preenchido ou esteja preenchido com o mesmo valor, e permita alteração para valor maior que o inicial. Quando o campo o inicial for limpo, o campo correspondente final deve ser limpo.

3.

**Imóveis com medição individualizada** - caso a opção selecionada seja **Sim** é possível selecionar apenas os imóveis vinculados a um imóvel condomínio.

4.

**Imóveis com paralisação de faturamento/cobrança** - caso a opção selecionada seja **Sim** é possível selecionar apenas os imóveis com situação de faturamento igual a 1,4 ou 5, ou com situação de cobrança igual a 5,7,8 ou 9.

Dito isso, informe os campos que julgar necessários (apenas o **intervalo de referência de cobrança** é obrigatório) e acesse a aba **Localização**:

| Filtrar Imóvel                    |                                  | Parâmetros | Localização | Ligações<br>e Consumos | Característica | Débitos  |
|-----------------------------------|----------------------------------|------------|-------------|------------------------|----------------|----------|
| Para filtrar o(s) imóvel(is) pela | localização, informe os          | dados abai | X0:         |                        |                |          |
| Gerência Regional:                | GERENCIA COMER<br>REGIONAL AGRES | RCIAL NAT  | AL V        |                        |                |          |
| Intervalo Inicial                 |                                  |            |             |                        |                |          |
| Localidade:                       | R                                |            |             |                        |                |          |
|                                   |                                  |            |             |                        | 9              |          |
| Setor Comercial:                  |                                  |            |             |                        | Ø              |          |
| Intervalo Final                   |                                  |            |             |                        |                |          |
| Localidade:                       |                                  |            |             |                        |                |          |
| Localitade.                       |                                  |            |             |                        | Ø              |          |
| Setor Comercial :                 | R                                |            |             |                        |                |          |
|                                   |                                  |            |             |                        | Ø              |          |
| Município:                        | R                                |            |             |                        |                |          |
|                                   |                                  |            |             |                        | Ø              |          |
|                                   |                                  | Voltar     | Avançar     |                        |                |          |
| Desfazer Cancelar                 |                                  |            |             |                        |                | Concluir |
|                                   |                                  | Versão     | o: 3.24.3.0 | (Online)               | 24/05/2018     | - 18:14: |

Agora, informe selecione a **Gerência Regional** da lista disponibilizada pelo sistema. Os campos **Localidade**, **Setor Comercial** (inicial e final) além do campo **Município**, dependem, como vimos, da escolha da **Classificação do Relatório**, na aba **Parâmetros**. Disponibilizados, seu preenchimento pode ser feito conforme o descrito **AQUI**. Acesse agora a aba **Ligações e Consumos**:

|                                                                   | 😮 Gsan -> Relati        | orios -> Cobran | ca -> R0622 - (        | Gerar Curva A  | BC de Debito |
|-------------------------------------------------------------------|-------------------------|-----------------|------------------------|----------------|--------------|
| Filtrar Imóvel                                                    | Parâmetros              | Localização     | Ligações<br>e Consumos | Característica | Débitos      |
| Para filtrar o(s) imóvel(is) pela situação de água,               | de esgoto, info         | rme os dados    | s abaixo:              |                | ]            |
| Situação da Ligação de Água:                                      | CANCEL/INE<br>CORTADO   | XISTENTE        |                        | *<br>•         |              |
| Situação da Ligação de Esgoto:                                    | CANCEL/INE<br>CONVERSAG | XISTENTE        |                        | ▲<br>▼         |              |
| Intervalo de Consumo Mínimo Fixado de<br>Esgoto:                  | a                       | ı               |                        |                |              |
| Intervalo de Meses para Cortado ou Suprimid<br>Inicial:<br>Final: | lo:                     |                 |                        |                |              |
| Indicador de Medição:<br>Tipo de Medição:                         | O Sem Mediç             | ão 🦳 Com<br>🔻   | Medição 🤇              | • Todos        |              |
| Desfazer                                                          | Voltar                  | Avançar         |                        |                | Concluir     |
|                                                                   | Versä                   | o: 3.24.3.0     | (Online) 2             | 4/05/2018      | - 18:14:14   |

Na aba Ligações e Consumos as opções de filtro são:

1.

Situação da Ligação de Água - para selecionar mais de uma opção, clique sobre o item com a tecla Ctrl pressionada.

#### 2.

Situação da Ligação de Esgoto - para selecionar mais de uma opção, clique sobre o item com a tecla Ctrl pressionada.

3.

**Intervalo de Consumo Mínimo Fixado de Esgoto** - quando o intervalo inicial for informado, deve-se replicar o mesmo valor no intervalo final, caso este não esteja preenchido ou esteja preenchido com o mesmo valor, permitindo alteração para valor maior que o inicial. Quando o intervalo inicial for limpo, o intervalo final deve ser limpo.

4.

**Intervalo de Meses para Cortado ou Suprimido: Inicial e Final** - quando o intervalo inicial for informado, deve-se replicar o mesmo valor no intervalo final, caso este não esteja preenchido ou esteja preenchido com o mesmo valor, permitindo alteração para valor maior que o inicial. Quando o intervalo inicial for limpo, o intervalo final deve ser limpo.

5.

**Indicador de Medição** - selecione uma das opções disponibilizadas pelo sistema.

Tipo de Medição - selecione uma das opções disponibilizadas pelo sistema.

Informe os campos que julgar necessários e acesse a aba **Características**:

Na aba **Características** as opções de filtro são: 1.

**Perfil do imóvel** e **Tipo de Categoria** - caso não selecione nenhuma opção, os campos **Categoria** e **Subcategoria** são desabilitados e o relatório é gerado com todos os imóveis. 2.

**Categoria** e **Subcategoria** - Selecione uma das opções disponibilizadas pelo sistema. Informe os campos que julgar necessários e acesse a aba **Débitos**:

|--|

| Filtrar Imóvel                           | Parâmetros Lo                    | calização e Consumos | Característica Débitos |
|------------------------------------------|----------------------------------|----------------------|------------------------|
| Para filtrar o(s) imóvel(is) pelas carac | cterísticas gerais, informe os o | dados abaixo:        |                        |
| Perfil do Imóvel:                        |                                  | •                    | ]                      |
| Tipo de Categoria:                       | PARTICULAR V                     |                      |                        |
|                                          |                                  |                      | 1                      |
| Categoria:                               | COMERCIAL                        |                      |                        |
|                                          | INDUSTRIAL                       | -                    |                        |
| Subcategoria:                            |                                  | •                    |                        |
| Desfazer Cancelar                        | Voltar A                         | Avançar              | Concluir               |

| Last       |                              |
|------------|------------------------------|
| update:    | - gerar curva abc de debitos |
| 04/06/2018 |                              |
| 17:22      |                              |
|            |                              |

|                                            | 😮 Gsan        | -> Relatorios -> Cobrand | a -> R0622 - Gerar Curvs             | a ABC de Debitos |
|--------------------------------------------|---------------|--------------------------|--------------------------------------|------------------|
| Filtrar Imóvel                             |               | Parâmetros               | Ligações<br>e Consumos Característic | a Débitos        |
| Para filtrar o(s) imóvel(is) de acordo com | o débito exis | tente, informe os dad    | los abaixo:                          |                  |
| Valor mínimo do débito: *                  |               | 100,00                   |                                      |                  |
| Intervalo de Quantidado de Documentos      |               |                          |                                      |                  |
| Intervalo de Quantidade de Documentos      | 5             | 1                        |                                      |                  |
|                                            |               |                          |                                      |                  |
| Final:                                     |               |                          |                                      |                  |
| Considerar Pagamentos:                     | ● Sim         | ⊖ Não                    |                                      |                  |
| * Campo obrigatório.                       |               | Volta                    | r                                    |                  |
| Desfazer Cancelar                          |               |                          |                                      | Concluir         |
|                                            |               | Versão: 10.2.11.2        | p (Batch) 16/12/201                  | 5 - 10:34:27     |

Na aba **Débitos** as opções de filtro são:

Valor mínimo do débito - informe com, no máximo, 6 dígitos, sendo 2 decimais; 2.

Intervalo de Quantidade de Documentos: Inicial e Final - guando o intervalo inicial for informado, deve-se replicar o mesmo valor no intervalo final, caso este não esteja preenchido ou esteja preenchido com o mesmo valor, permitindo alteração para valor maior que o inicial. Quando o intervalo inicial for limpo, o intervalo final deve ser limpo;

#### 3.

Considerar Pagamentos - selecione entre Sim e Não.

Informe os campos que julgar necessários (apenas o Valor mínimo do débito é obrigatório) e finalize a geração do relatório, clicando em <u>Concluir</u>. O sistema realiza algumas validações antes de gerar o relatório:

1.

Caso não existam dados no período informado, o sistema exibe a mensagem Tabela «nome da tabela» inexistente e cancela a operação.

2.

Caso a tabela esteja sem dados, o sistema exibe a mensagem Tabela «nome da tabela» sem dados para seleção e cancela a operação.

3.

Caso o código da localidade não exista, o sistema exibe a mensagem Localidade inexistente e retorna para o passo correspondente no fluxo principal.

4.

Caso o setor comercial não exista, o sistema exibe a mensagem Setor Comercial inexistente e retorna para o passo correspondente no fluxo principal.

5.

Caso a referência esteja inválida, o sistema exibe a mensagem Referência inválida e retorna para o passo correspondente no fluxo principal.

6.

Caso não tenha sido informada nenhuma opção de filtragem, o sistema exibe a mensagem Informe pelo menos uma opção de seleção e retorna para o passo 1 do fluxo principal. 7.

Caso o imóvel esteja excluído, o sistema o exclui da seleção.

8.

Caso a busca não retorne nenhum registro, o sistema exibe a mensagem A pesquisa não retornou nenhum resultado e retorna para o passo 1 do fluxo principal. 9.

Caso o código do município não exista, o sistema exibe a mensagem Município inexistente e retorna para o passo correspondente no fluxo principal.

## Relatório R0622 - Gerar Curva ABC de Débitos

Last update: 04/06/2018 ajuda:relatorios:r0622\_-\_gerar\_curva\_abc\_de\_debitos https://www.gsan.com.br/doku.php?id=ajuda:relatorios:r0622\_-\_gerar\_curva\_abc\_de\_debitos 17:22

|                                                                                                    |                                                                                               |                                                                          | GERAR                                                                                                    | CURVA ABC DE                                                                 | DEBITOS                                                                                                    |                                                                                         | DOBIÇÃO DA 05/2014                                                                        | COBRANCA:                                                                    | PÁG 1/3<br>17/12/2015                                                                     |
|----------------------------------------------------------------------------------------------------|-----------------------------------------------------------------------------------------------|--------------------------------------------------------------------------|----------------------------------------------------------------------------------------------------|------------------------------------------------------------------------------|----------------------------------------------------------------------------------------------------|-----------------------------------------------------------------------------------------|-------------------------------------------------------------------------------------------|------------------------------------------------------------------------------|-------------------------------------------------------------------------------------------|
|                                                                                                    |                                                                                               |                                                                          |                                                                                                    | ESTADO                                                                       |                                                                                                    |                                                                                         |                                                                                           |                                                                              | 08:41:36<br>R0622                                                                         |
| PARÂMETROS<br>Classificação do E<br>Referêcia da Cobrança<br>Referêcia da Cobrança Final:<br>Imóveis com medição<br>Imóveis com paralização de<br>CARACTERÍSTICAS<br>Perfil do Imóvei:<br>Tipo de<br>Subcategoria:<br>Categoria: | ESTADO<br>05/2014<br>: 06/2014<br>Não<br>Não                                                  | L<br>Int<br>Se<br>Int                                                    | DÉBITOS<br>Valor minimo do<br>Intervalo de Quantidad<br>Inicial:<br>Final:<br>Considerar Pagamen<br>OCALIZAÇÃO<br>ervalo inicial<br>coalidade:<br>tor Comercial:<br>ervalo Final<br>coalidade | 50<br>de de Documentos:<br>atos: Sim                                         | LIGAÇÕES E<br>Intervalo de O<br>Intervalo de M<br>Inicial:<br>Final:<br>Intervalo de O<br>Inicial:<br>Final:<br>Indicador de<br>Tipo de Mediçi<br>Situação da Li | CONSUMOS<br>consumo Min<br>Meses para C<br>Quantidade de<br>Toda<br>ão:<br>gação de Esg | imo Fixado de<br>ortado ou<br>a<br>os<br>joto:                                            | a<br>Situação d                                                              | da Ligação de                                                                             |
|                                                                                                    |                                                                                               | Se<br>Gel                                                                | vtor Comerciai:<br>rência                                                                                                    |                                                                              |                                                                                                    |                                                                                         |                                                                                           |                                                                              |                                                                                           |
| FAIXA VALORES                                                                                                    | LIGAÇÕES                                                                                      | Se<br>Gel<br>PERC.                                                       | itor Comercial:<br>rência<br>LIGAÇÃO<br>ACUMULADA                                                                                                    | PERC.<br>ACUM.                                                               | VALOR                                                                                                    | PERC                                                                                    | VALORES<br>ACUMULADO                                                                      | PERC.<br>ACUM.                                                               | VALOR MÉDIO                                                                               |
| FAIXA VALORES                                                                                                    | LIGAÇÕES<br>8,00 0                                                                            | Se<br>Ger<br>PERC.<br>0,00                                               | tor Comercial:<br>réncia<br>LIGAÇÃO<br>ACUMULADA                                                                                                    | PERC.<br>ACUM.<br>0,00                                                       | VALOR 0,00                                                                                                    | PERC<br>0,00                                                                            | VALORES<br>ACUMULADO<br>0,00                                                              | PERC.<br>ACUM.                                                               | VALOR MÉDIO                                                                               |
| FAIXA VALORES<br>0,00-<br>8,01- 1:                                                                                                    | LIGAÇÕES<br>8.00 0<br>2.00 0                                                                  | Se<br>Ger<br>PERC.<br>0,00<br>0,00                                       | tor Comercial:<br>rência<br>LIGAÇÃO<br>ACUMULADA<br>D<br>0                                                                                                    | PERC.<br>ACUM.<br>0,00<br>0,00                                               | VALOR 0,00                                                                                                    | PERC<br>0.00<br>0.00                                                                    | VALORES<br>ACUMULADO<br>0,00<br>0,00                                                      | PERC.<br>ACUM.<br>0,00<br>0,00                                               | VALOR MEDIO<br>D,<br>D,                                                                   |
| FAIXA VALORES<br>0,00-<br>8,01-<br>12,01-<br>1                                                                                                    | LIGAÇÕES<br>8,00 0<br>2,00 0<br>5,92 0                                                        | Se<br>Ger<br>PERC.<br>0,00<br>0,00<br>0,00                               | tor Comercial:<br>éncia<br>LIGAÇÃO<br>ACUMULADA<br>0<br>0<br>0                                                                                                    | PERC.<br>ACUM.<br>0,00<br>0,00<br>0,00                                       | VALOR 0,00<br>0,00<br>0,00                                                                                                    | PERC<br>0.00<br>0.00                                                                    | VALORES<br>ACUMULADO<br>0,00<br>0,00<br>0,00                                              | PERC.<br>ACUM.<br>0,00<br>0,00                                               | VALOR MÉDIO<br>0.<br>0.<br>0.                                                             |
| FAIXA VALORES<br>0,00-<br>8,01-<br>12,01-<br>15,93-<br>2                                                                                                    | LIGAÇÕES<br>8,00 D<br>2,00 D<br>5,92 D<br>3,88 D                                              | Se<br>Ger<br>0,00<br>0,00<br>0,00<br>0,00                                | tor Comercial:<br>réncia<br>LIGAÇÃO<br>ACUMULADA<br>0<br>0<br>0<br>0                                                                                                    | PERC.<br>ACUM.<br>0,00<br>0,00<br>0,00<br>0,00                               | VALOR 0,00<br>0,00<br>0,00<br>0,00                                                                                                    | PERC<br>0,00<br>0,00<br>0,00<br>0,00                                                    | VALORES<br>ACUMULADO<br>0.00<br>0.00<br>0.00<br>0.00                                      | PERC.<br>ACUM.<br>0,00<br>0,00<br>0,00                                       | VALOR MÉDIO<br>0,<br>0,<br>0,<br>0,<br>0,                                                 |
| FAIXA VALORES<br>0,00-<br>8,01-<br>12,01-<br>15,93-<br>23,89-<br>3                                                                                                    | LIGAÇÕES<br>8,00 0<br>2,00 0<br>5,92 0<br>3,88 0<br>11,84 0                                   | Se<br>Ger<br>PERC.<br>0,00<br>0,00<br>0,00<br>0,00<br>0,00               | tor Comercial:<br>réncia<br>LIGAÇÃO<br>ACUMULADA<br>0<br>0<br>0<br>0<br>0<br>0<br>0                                                                                                    | PERC.<br>ACUM.<br>0,00<br>0,00<br>0,00<br>0,00<br>0,00                       | VALOR 0,00<br>0,00<br>0,00<br>0,00<br>0,00                                                                                                    | PERC<br>0,00<br>0,00<br>0,00<br>0,00<br>0,00                                            | VALORES<br>ACUMULADO<br>0,00<br>0,00<br>0,00<br>0,00<br>0,00                              | PERC.<br>ACUM.<br>0,00<br>0,00<br>0,00<br>0,00                               | VALOR MEDIO<br>0,<br>0,<br>0,<br>0,<br>0,<br>0,<br>0,<br>0,<br>0,<br>0,                   |
| FAIXA VALORES<br>0,00-<br>8,01-<br>12,01-<br>15,93-<br>23,89-<br>3<br>31,85-<br>3                                                                                                    | LIGAÇÕES<br>8,00 0<br>2,00 0<br>5,92 0<br>3,88 0<br>11,84 0<br>9,80 0                         | Sec<br>Ger<br>0,00<br>0,00<br>0,00<br>0,00<br>0,00<br>0,00<br>0,00       | tor Comercial:<br>rência<br>LIGAÇÃO<br>ACUMULADA<br>0<br>0<br>0<br>0<br>0<br>0<br>0<br>0<br>0                                                                                                 | PERC.<br>ACUM.<br>0,00<br>0,00<br>0,00<br>0,00<br>0,00<br>0,00               | VALOR 0,00<br>0,00<br>0,00<br>0,00<br>0,00<br>0,00                                                                                                    | PERC<br>0,00<br>0,00<br>0,00<br>0,00<br>0,00<br>0,00                                    | VALORES<br>ACUMULADO<br>0,00<br>0,00<br>0,00<br>0,00<br>0,00<br>0,00                      | PERC.<br>ACUM.<br>0,00<br>0,00<br>0,00<br>0,00<br>0,00                       | VALOR MÉDIO<br>0.<br>0.<br>0.<br>0.<br>0.<br>0.<br>0.<br>0.<br>0.<br>0.<br>0.<br>0.       |
| FAIXA VALORES 0,00- 8,01- 12,01- 15,93- 2 23,89- 3 31,85- 3 39,81- 4                                                                                                    | LIGAÇÕES<br>8,00 D<br>2,00 D<br>5,92 D<br>1,88 D<br>11,84 D<br>9,80 D<br>7,7,76 D             | Se<br>Ger<br>0,00<br>0,00<br>0,00<br>0,00<br>0,00<br>0,00<br>0,00        | tor Comercial:<br>réncia<br>LIGAÇÃO<br>ACUMULADA<br>0<br>0<br>0<br>0<br>0<br>0<br>0<br>0<br>0<br>0<br>0<br>0<br>0<br>0                                                                        | PERC.<br>ACUM.<br>0,00<br>0,00<br>0,00<br>0,00<br>0,00<br>0,00<br>0,00       | VALOR 0,00<br>0,00<br>0,00<br>0,00<br>0,00<br>0,00<br>0,00                                                                                                    | PERC<br>0,00<br>0,00<br>0,00<br>0,00<br>0,00<br>0,00<br>0,00                            | VALORES<br>ACUMULADO<br>0,00<br>0,00<br>0,00<br>0,00<br>0,00<br>0,00<br>0,00              | PERC.<br>ACUM.<br>0,00<br>0,00<br>0,00<br>0,00<br>0,00<br>0,00               | VALOR MEDIO<br>0,<br>0,<br>0,<br>0,<br>0,<br>0,<br>0,<br>0,<br>0,<br>0,<br>0,<br>0,<br>0, |
| FAIXA VALORES<br>0,00-<br>8,01-<br>12,01-<br>15,93-<br>23,89-<br>3<br>31,85-<br>39,81-<br>4<br>47,77-<br>5                                                                                                    | LIGAÇÕES<br>8,00 0<br>2,00 0<br>5,92 0<br>3,88 0<br>11,84 0<br>19,80 0<br>17,76 0<br>5,72 427 | Sec<br>Ger<br>0,00<br>0,00<br>0,00<br>0,00<br>0,00<br>0,00<br>0,00<br>0, | tor Comercial:<br>réncia<br>LIGAÇÃO<br>ACUMULADA<br>0<br>0<br>0<br>0<br>0<br>0<br>0<br>0<br>0<br>0<br>0<br>0<br>0                                                                             | PERC.<br>ACUM.<br>0,00<br>0,00<br>0,00<br>0,00<br>0,00<br>0,00<br>0,00<br>0, | VALOR 0,00<br>0,00<br>0,00<br>0,00<br>0,00<br>0,00<br>0,00<br>22.424,67                                                                                          | PERC<br>0,00<br>0,00<br>0,00<br>0,00<br>0,00<br>0,00<br>0,00<br>0,                      | VALORES<br>ACUMULADO<br>0,00<br>0,00<br>0,00<br>0,00<br>0,00<br>0,00<br>0,00<br>22.424,67 | PERC.<br>ACUM.<br>0,00<br>0,00<br>0,00<br>0,00<br>0,00<br>0,00<br>0,00<br>0, | VALOR MEDIO<br>0,<br>0,<br>0,<br>0,<br>0,<br>0,<br>0,<br>0,<br>52,                        |

# Preenchimento dos Campos Aba Parâmetro

| Campo                                      | Preenchimento dos Campos                                                                                                    |
|--------------------------------------------|----------------------------------------------------------------------------------------------------|
| Classificação do Relatório:                | Selecione entre as opções disponíveis pelo sistema.<br>Caso selecione a opção <b>Estado</b> , a aba <b>Localização</b> é<br>desabilitada.<br>Caso selecione a opção <b>Regional</b> , os campos <b>Localidade</b> e<br><b>Setor Comercial</b> da aba <b>Localização</b> são desabilitados.                                                                                                    |
| Referência da Cobrança: Inicial<br>e Final | Campo obrigatório. No intervalo de referência (no formato<br>MM/AAAA) informado, o campo inicial deve ser replicado no<br>mesmo valor no campo correspondente do intervalo final, caso<br>este não esteja preenchido ou esteja preenchido com o mesmo<br>valor, e permita alteração para valor maior que o inicial. Quando<br>o campo o inicial for limpo, o campo correspondente final deve<br>ser limpo. |
| Imóveis com medição<br>individualizada:    | Selecione entre Sim e Não. Caso a opção selecionada seja <b>Sim</b> é possível selecionar apenas os imóveis vinculados a um imóvel condomínio.                                                                                                    |

https://www.gsan.com.br/

|                                                     | · · ·                                                                                                    |
|-----------------------------------------------------|----------------------------------------------------------------------------------------------------|
| Campo                                               | Preenchimento dos Campos                                                                                                    |
| Imóveis com paralisação de<br>faturamento/cobrança: | Selecione entre Sim e Não. Caso a opção selecionada seja <b>Sim</b> é possível selecionar apenas os imóveis com situação de faturamento igual a 1,4 ou 5 ou com situação de cobrança igual a 5,7,8 ou 9. |
|                                                     |                                                                                                    |

# Preenchimento dos Campos Aba Localização

| Gerência<br>Regional:          | Selecione a gerência regional da lista de opções disponibilizadas pelo sistema.                                                                                                    |
|--------------------------------|----------------------------------------------------------------------------------------------------|
| Localidade<br>Inicial:         | Selecione a localidade do intervalo inicial com até 3 (três) dígitos ou clique em para selecioná-la <b>AQUI</b> . O nome da localidade é exibido ao lado do campo. Para apagar o conteúdo do campo, clique em S ao lado do campo de exibição. Ao clicar com o cursor sobre o campo, o sistema sugere automaticamente a localidade do usuário que realiza a consulta.            |
| Setor<br>Comercial<br>Inicial: | Selecione setor comercial do intervalo inicial com até 4 (quatro) dígitos ou clique<br>em para selecioná-lo <b>AQUI</b> . O nome do setor é exibido ao lado do campo. Para<br>apagar o conteúdo do campo, clique em ao lado do campo de exibição. Ao<br>clicar com o cursor sobre o campo, o sistema sugere automaticamente o setor do<br>usuário que realiza a consulta.       |
| Localidade<br>Final:           | Selecione a localidade do intervalo final com até 3 (três) dígitos ou clique em<br>para selecioná-la <b>AQUI</b> . O nome da localidade é exibido ao lado do campo. Para<br>apagar o conteúdo do campo, clique em<br>ao lado do campo de exibição. Ao<br>clicar com o cursor sobre o campo, o sistema sugere automaticamente a localidade<br>do usuário que realiza a consulta. |
| Setor<br>Comercial<br>Final:   | Selecione setor comercial do intervalo final com até 4 (quatro) dígitos ou clique em<br>para selecioná-lo AQUI. O nome do é exibido ao lado do campo. Para apagar o<br>conteúdo do campo, clique em<br>ao lado do campo de exibição. Ao clicar com o<br>cursor sobre o campo, o sistema sugere automaticamente o setor do usuário que<br>realiza a consulta.                    |
| Município:                     | Selecione o município associado à localidade com até 4 dígitos ou clique em Para selecioná-lo AQUI.                                                                                                    |

# Preenchimento dos Campos Aba Ligações e Consumos

Situação da Ligação deSelecione entre as opções disponíveis pelo sistema. Para selecionar maisÁgua:de uma opção, clique sobre o item com a tecla Ctrl pressionada.

| Situação da Ligação de<br>Esgoto:                                      | Selecione entre as opções disponíveis pelo sistema. Para selecionar mais de uma opção, clique sobre o item com a tecla <b>Ctrl</b> pressionada.                                                                                                    |
|------------------------------------------------------------------------|----------------------------------------------------------------------------------------------------|
| Intervalo de Consumo<br>Mínimo Fixado de<br>Esgoto:                    | Informe o intervalo. Quando o intervalo inicial for informado, deve-se<br>replicar o mesmo valor no intervalo final, caso este não esteja preenchido<br>ou esteja preenchido com o mesmo valor, permitindo alteração para valor<br>maior que o inicial. Quando o intervalo inicial for limpo, o intervalo final<br>deve ser limpo. |
| Intervalo de Meses<br>para Cortado ou<br>Suprimido: Inicial e<br>Final | Informe o intervalo. Quando o intervalo inicial for informado, deve-se<br>replicar o mesmo valor no intervalo final, caso este não esteja preenchido<br>ou esteja preenchido com o mesmo valor, permitindo alteração para valor<br>maior que o inicial. Quando o intervalo inicial for limpo, o intervalo final<br>deve ser limpo. |
| Indicador de Medição:                                                  | Selecione uma das opções disponibilizadas pelo sistema.                                                                                                    |
| Tipo de Medição:                                                       | Selecione uma das opções disponíveis pelo sistema.                                                                                                    |

# Preenchimento dos Campos Aba Características

| Perfil do Imóvel:  | Selecione o perfil do imóvel. Caso não selecione nenhuma opção, os campos<br><b>Categoria</b> e <b>Subcategoria</b> são desabilitados e o relatório é gerado com todos<br>os imóveis.                      |
|--------------------|----------------------------------------------------------------------------------------------------|
| Tipo de Categoria: | Selecione uma das opções disponíveis pelo sistema. Caso não selecione<br>nenhuma opção, os campos <b>Categoria</b> e <b>Subcategoria</b> são desabilitados e o<br>relatório é gerado com todos os imóveis. |
| Categoria:         | Selecione uma das opções disponíveis pelo sistema.                                                                                                    |
| Subcategoria:      | Selecione uma das opções disponíveis pelo sistema.                                                                                                    |

## **Preenchimento dos Campos Aba Débitos**

| Valor mínimo do débito:                                   | Informe com, no máximo, 6 dígitos, sendo 2 decimais.                                                                                                    |
|-----------------------------------------------------------|----------------------------------------------------------------------------------------------------|
| Intervalo de Quantidade de<br>Documentos: Inicial e Final | Informe o intervalo. Quando o intervalo inicial for informado, deve-<br>se replicar o mesmo valor no intervalo final, caso este não esteja<br>preenchido ou esteja preenchido com o mesmo valor, permitindo<br>alteração para valor maior que o inicial. Quando o intervalo inicial<br>for limpo, o intervalo final deve ser limpo. |
| Considerar Pagamentos:                                    | Selecione entre Sim e Não.                                                                                                    |

# Funcionalidade dos Botões

| Botão  | Descrição da Funcionalidade                           |
|--------|-------------------------------------------------------|
| Voltar | Ao clicar neste botão o sistema volta à aba anterior. |

| Botão    | Descrição da Funcionalidade                                                                                              |
|----------|----------------------------------------------------------------------------------------------------|
| Avançar  | Ao clicar neste botão o sistema acessa a próxima aba sem necessidade de clicar sobre ela.                                |
| Desfazer | Ao clicar neste botão, o sistema apaga todos os campos e retorna para a primeira aba.                                    |
| Cancelar | Ao clicar neste botão, o sistema apaga o conteúdo de todos os campos da tela sem salvar e retorna para o Menu Principal. |
| Concluir | Ao clicar neste botão, o sistema filtra as informações e gera o relatório.                                               |

### Referências

#### Relatórios

#### **Termos Principais**

#### Relatórios

#### Curva ABC

Clique **aqui** para retornar ao Menu Principal do **GSAN**.

×

From: https://www.gsan.com.br/ - Base de Conhecimento de Gestão Comercial de Saneamento

Permanent link: https://www.gsan.com.br/doku.php?id=ajuda:relatorios:r0622\_-\_gerar\_curva\_abc\_de\_debitos

Last update: 04/06/2018 17:22

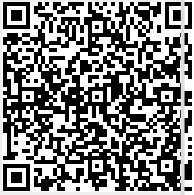